## PROCEDURE D'INSCRIPTION ANNUELLE SUR MON ESPACE FAMILLE

1/ Connectez vous sur monespacefamille.fr avec vos identifiants.

## 2/ Choisir le menu « mes réservations » monespacefamille.fr rvices citoyens po **Actualités** Mes réservations Mes factures 3/ Cliquer sur « Réserver en vue Période » monespacefamille.fr Services citoyens pour l'enfance Mes réservations Actualités onnez le R\_Unique - postfacturation / le site onnez Réserver en Vue Période

4/ Choisir la période souhaitée (exemple du 03/01/2022 au 05/07/2022) et cliquer sur OK

| <u>Réserver en Vue Agenda</u> | sélectionnez une période de réservation afin de lister les prestations<br>disponibles |  |  |  |  |  |  |
|-------------------------------|---------------------------------------------------------------------------------------|--|--|--|--|--|--|
|                               | Pour la jj/mm/aaaa 🗖 au jj/mm/aaaa 🗖 Ok                                               |  |  |  |  |  |  |
|                               |                                                                                       |  |  |  |  |  |  |
|                               |                                                                                       |  |  |  |  |  |  |

## 5/ Cocher les services désirés puis cliquer sur « Ajouter au panier »

| <u>Réserver en Vue Agenda</u>      | Sélectionnez une période de réservation afin de lister les prestations<br>disponibles |                       |            |      |            |   |    |                   |  |
|------------------------------------|---------------------------------------------------------------------------------------|-----------------------|------------|------|------------|---|----|-------------------|--|
|                                    |                                                                                       | Pour la<br>période du | 03/01/2022 | 🗖 au | 05/07/2022 |   | Ok |                   |  |
|                                    | C                                                                                     | M                     |            | A    | 0          | J |    | V                 |  |
| CANTINE                            | Q                                                                                     | G                     | )          | ••   | •          | G | )  | 0                 |  |
| GARDERIE JOURNÉE COMPLÈTE          |                                                                                       |                       | )          | Q    | )          |   |    |                   |  |
| DEMI-JOURNEE APRES MIDI AVEC REPAS |                                                                                       |                       | )          |      |            |   |    |                   |  |
| DEMI JOURNEE APRES MIDI SANS REPAS |                                                                                       |                       | )          |      |            |   |    |                   |  |
| DEMI JOURNEE MATIN AVEC REPAS      |                                                                                       |                       |            |      |            |   |    |                   |  |
| DEMI JOURNEE MATIN SANS REPAS      |                                                                                       |                       | )          | C    |            |   |    |                   |  |
| GARDERIE MATIN                     |                                                                                       |                       | )          | ••   | •          | G | )  |                   |  |
| GARDERIE SOIR                      |                                                                                       | G                     | )          | ••   | •          |   |    |                   |  |
| ETUDE DIRIGÉE                      | Q                                                                                     |                       | )          | • •  | •          |   |    |                   |  |
|                                    |                                                                                       |                       |            |      |            |   |    | Ajouter au panier |  |

Refaire la même procédure pour <u>chaque enfant</u> et <u>valider votre panier</u>.